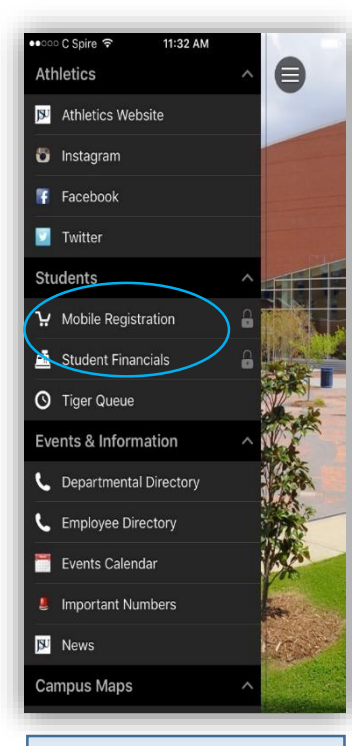

Download the latest version of the JSU Mobile app. Open the app on your phone or tablet and select Mobile Registration from the menu.

Log-in as you would to PAWS.

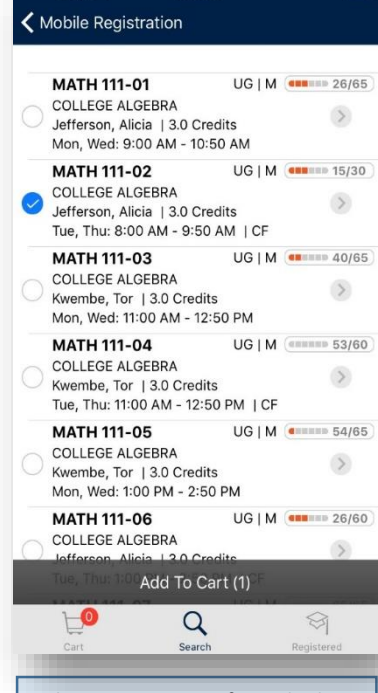

9:30 AM

•ooo C Spire 중

Select your courses from the list. To the right of each course code, notice the numbers. These represent the number of seats available in the course section and the number of seats remaining. This will tell you how quickly the course is filling up.

Add the courses you've chosen to the shopping cart.

|                                                                 |                                          | -  |
|-----------------------------------------------------------------|------------------------------------------|----|
|                                                                 |                                          | Su |
| •••••• C Spire 🗢                                                | 8:47 AM                                  |    |
| 🗸 Back                                                          |                                          |    |
| MATH 111-02                                                     |                                          |    |
| COLLEGE ALGEBRA                                                 |                                          |    |
| 5/31/17 - 6/28/17                                               |                                          |    |
| Section ID: 60056                                               | Credits: 3.0                             |    |
| Grading: Graded                                                 | Academic Levels: UG                      |    |
| Available Seats:                                                | 39/40                                    |    |
| Meeting Information                                             |                                          |    |
| Mon, Tue, Wed, Thu, Fri:<br>Ernest E. Just Hall of Scie<br>Main | 11:00 AM - 12:50 PM CF<br>ince, Room 122 |    |
| Faculty                                                         |                                          |    |
| Wafo Soh, Celestin                                              |                                          |    |
| Description                                                     |                                          |    |
| COLLEGE ALGEBRA                                                 |                                          |    |
|                                                                 |                                          |    |
|                                                                 |                                          |    |
|                                                                 |                                          |    |
|                                                                 |                                          |    |
|                                                                 |                                          |    |
|                                                                 |                                          | n  |

By clicking on the course code, you can also bring up an expanded view of the course information.

Q

SPCH 201-03 (CF) SPCH 201-03 (CF) SPEECH ARTS SPEECH ARTS Murrain, Ethel | 3.0 Credits Mon. Tue. Wed. Thu. Fri: 8:30 AM - 9:5... PIN PS 134-80 Enter the registration PIN INTRO TO POLIT SCIENCE Orey, Byron | 3.0 Credits OK Cancel wertyuiop asdfghjkl ☆ z x c v b n m 🛇 123 space return

8:54 AM

Mobile Registration

.... C Spire 🤝

=

8:55 AM

Mobile Registration

Once you've added all the courses you want to register for, click on the shopping cart on the bottom left of the screen.

You will be prompted for the registration PIN you received from your advisor. Enter the PIN and click OK.

To register, click on the Register gray band at the bottom of the screen. The courses you have marked will be added to your registration.

Cart

Register (2)

Note: Verify that all the courses you want to register for have a checkmark beside the course.

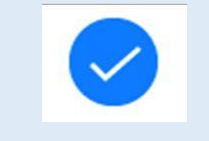

 Mobile Registration
Registered! SPCH 201-03 Summer 2017 SPEECH ARTS PS 134-80 Summer 2017 INTRO TO POLIT SCIENCE **\_**0

8:55 AM

C Spire 🗢

2

>

Once you've successfully registered, you'll receive a green confirmation notice on the screen! It's as easy as that.

**Note**: You may receive registration 'Errors' if the course is full (all seats taken), you do not meet pre-requisites for the course, or you have a registration hold on your account. See your Advisor if any of these situations apply.

## Welcome to Mobile Student Registration

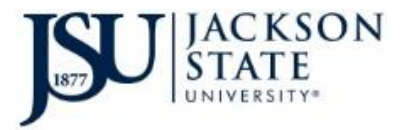